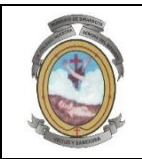

INSTITUCIÓN EDUCATIVA COLEGIO NUESTRA SEÑORA DEL ROSARIO

## GESTIÓN ACADÉMICA

## Para ingresar a la plataforma Institucional Master 2000, los pasos son los siguientes:

- 1. Ingresa a la dirección <u>www.colegionuestrasenoradelrosario.edu.co</u>
- 2. Da clic en el botón azul que dice Software Académico
- 3. Debe entrar como estudiante y el usuario es el número de documento de identidad del alumno y la clave es el mismo número más la primera letra del apellido en minúscula.

Recuerde que también en la página puede consultar el diario de campo (los temas a trabajar en cada clase), el manual de convivencia, el calendario escolar, el cronograma de actividades, el horario de atención de cada docente.

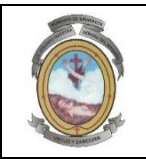

#### INSTITUCIÓN EDUCATIVA COLEGIO NUESTRA SEÑORA DEL ROSARIO

GESTIÓN ACADÉMICA

### Pasos para ingresar al diario de campo (en él se planean cada una de las clases)

- 1. Ingresa a la dirección www.colegionuestrasenoradelrosario.edu.co
- 2. Da clic en el botón azul que dice Software Académico

3. Debe entrar como estudiante y el usuario es el número de documento de identidad del alumno y la clave es el mismo número más la primera letra del apellido en minúscula.

- 4. Selecciona el botón Diario de campo
- 5. Selecciona la materia y el periodo
- 6. Puede ver las actividades planeadas para el periodo en cada una de las asignaturas.

Nota: Si tiene archivos adjuntos los encuentra en la columna de archivo y los puede abrir y/o descargar dando clic en la lupa.

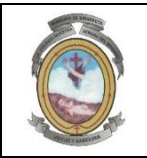

INSTITUCIÓN EDUCATIVA COLEGIO NUESTRA SEÑORA DEL ROSARIO

GESTIÓN ACADÉMICA

# Pasos para ingresar al seguimiento del estudiante

1. Ingresa a la dirección www.colegionuestrasenoradelrosario.edu.co

2. Da clic en el botón azul que dice Software Académico

3. Debe entrar como estudiante y el usuario es el número de documento de identidad del alumno y la clave es el mismo número más la primera letra del apellido en minúscula.

- 4. Selecciona el botón Seguimiento
- 5. Selecciona el periodo que va a consultar

6. Le aparece el seguimiento de cada de las asignaturas. Al dar clic sobre cada nota le aparece a que actividad corresponde.

Nota: Las que son **áreas** siempre les van a aparecer en blanco (ciencias naturales, ciencias sociales, educación religiosa, lengua castellana, educación artística) ya que las notas las tienen las asignaturas que las conforman.